## 【脱炭素先行地域 補助金交付申請をするお客さま向け】 デマンドレスポンスサービス申込 手続きチェックリスト

- 1. デマンドレスポンスサービス申込まえの確認
- □ お持ちの機器は、デマンドレスポンスサービスでの制御対象の型式である。
- □ 東北電力との電力契約があり、制御する機器は、申込をする契約の住所に設置されている。

留意事項申し込みができる契約は1件のみです。複数契約からのお申込みはできません。

- □ デマンドレスポンスサービス対象の電気料金プランでの契約が済んでいる。
- □ 東北電力「よりそうeねっと」の会員登録が済んでいる。
- 2. 蓄電池でのデマンドレスポンス申込準備
- □ メーカー毎に必要なサービスへの加入が済んでいる。

留意事項 メーカー別に加入が必要なサービスは,裏面または「東北電力ecoチャレンジ」特設 ページにある対象機器一覧からご確認ください。

(オプション:エコキュートを申込の場合)エコキュートでのデマンドレスポンス申込準備

- □ 東北電力「ecoチャレンジアプリ」のダウンロードと、対象の契約ログインが完了している。
- □ パナソニック「クラブパナソニック」の会員登録が済んでいる。
- □ パナソニック「スマホでおふろアプリ」のダウンロードが済んでいる。

<機器設置のあと>

パナソニック「スマホでおふろアプリ」から、エコキュートの機器登録・インターネット接続が完了している

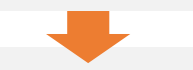

- 3. 東北電力「よりそうeねっと」からのデマンドレスポンスサービス申込
- □ 東北電力の「東北電力ecoチャレンジ」特設ページへアクセスし、サービス内容・その他注意事項等 を確認している。
- □ 申込に必要な機器情報・契約情報が確認できている。

留意事項 メーカー別の申込みに必要な情報は、「東北電力ecoチャレンジ」特設ページにある申 込方法マニュアルからご確認ください。

- □ 申込には、制御する機器が設置されている住所の電力契約情報を入力をしている。
- □ (エコキュートを申込の場合のみ)機器登録のURLにアクセスし、制御許可登録を完了している。

以上で手続きは完了です。ご対応ありがとうございました!

本資料に関する問合せ先 <u>s.vpp-katei-dr.em@tohoku-epco.co.jp</u>

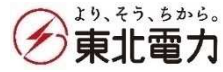